# **Gate Manager**

# 1 Come spedire una mail dal PLC o HMI

# **Table of Contents**

| 1Indice                                       |
|-----------------------------------------------|
| 2Introduzione                                 |
| 3Cosa vi serve per cominciare                 |
| 4Configurazione                               |
| 4.1Considerazioni preliminari                 |
| 4.2Parametri necessari                        |
| 4.3Inserire la configurazione                 |
| 4.3.1Collegarsi all'interfaccia web da locale |
| 4.3.2Collegarsi all'interfaccia web da remoto |
| 4.3.3Creazione del relay                      |
| 4.3.4Verifica                                 |
| 5Conclusioni                                  |

## 2 Introduzione

Lo scopo di questo documento è quello spiegarvi come è possibile in modo semplice e veloce mandare una mail da un dispositivo lato macchina (PC, PLC, Pannello Operatore) attraverso il site manager. La mail verrà spedita attraverso il canale *protetto* e *sicuro* del gatemanager, indipendentemente da eventuali filtri o blocchi imposti dal cliente finale

#### 3 Cosa vi serve per cominciare

Per poter effettuare l'installazione del sistema gatemanger, controllate di essere in possesso di tutto il necessario:

- avere installato un dispositivo sitemanager
- avere installato il software Link manager SE6041 su un pc

#### NOTA: Prima di proseguire con la procedura verificate di avere tutto il necessario!!

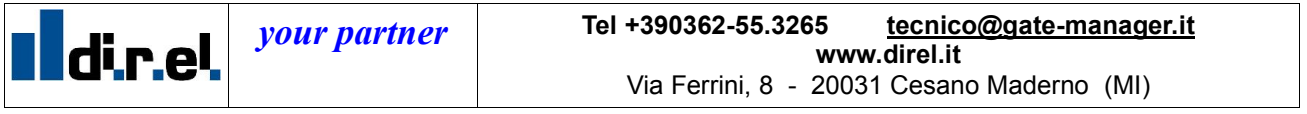

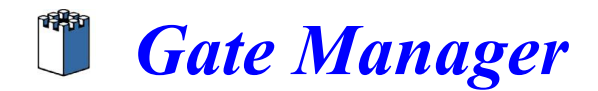

#### 4 Configurazione

Normalmente il *site manager* tramite il *firewall* intergato separa in modo completo la rete di macchina da quella del cliente ed i dispositivi di automazioni non possono accedere ad internet, ma solo comunicare tramite il canale *gatemanager*.

#### 4.1 Considerazioni preliminari

Per consentire ad un dispositivo di automazione (PLC, HMI, PC) di mandare una mail si sfrutta una caratteristica avanzata del sistema *gatemanager*, la creazione dei *relay*. Tramite questo meccanismo è possibile rendere un mail server esterno direttamente accessibile ai dispositivi di automazione come se fosse collegato localmente.

#### 4.2 Parametri necessari

Per creare un relay serv un indirizzo IP della rete di macchina libero (quindi non in uso da parte di PLC o HMI). Nell'esempio la rete macchina è 10.0.0.X. Per il mail server viene scelto 10.0.0.20

#### 4.3 Come inserire la configurazione

Per creare un *relay* bisogna collegarsi all'interfaccia web del dispositivo site manager (come spiegato nel manuale di installazione Link Manager SE6041 Parte III) da locale o remoto

#### 4.3.1 Collegarsi all'interfaccia web da locale

**NOTA**: Prima di iniziare verificare che il vostro PC abbia un indirizzo IP appartenente alla stessa rete che è stata assegnata al Site Manager sulla DEV1. Assicurarsi che il site manager sia connesso al PC direttamente (con cavo incrociato) o tramite switch/hub

1. Accedere al SiteManager con *https://indirizzo\_ip*. (fare attenzione alla **s**) e usando come indirizzo IP quello assegnato alla DEV1 (lato macchina)

2. se viene segnalato un rischio connettendosi alla pagina web del site manager, scegliere continuare ed aggiungere l'eccezione, accettando il certificato

3. Accedere con login"admin" e il **MacAddress** del SiteManager (riportato sul dispositivo stesso e nel foglio inserito nella confezione. **Nota**: attenzione il Mac deve essere scritto con le **Maiuscole** e scrivere anche i **2 punti (:)** 

#### 4.3.2 Collegarsi all'interfaccia web da remoto

- 1. Aprire il software *LinkManager* e fare login
- 2. Individuare l'impianto dove è presente il site manager di interesse

3. Vicino al sitemanager è presente un mappamondo, fare clic 1 volta sola per accedere alla pagina web

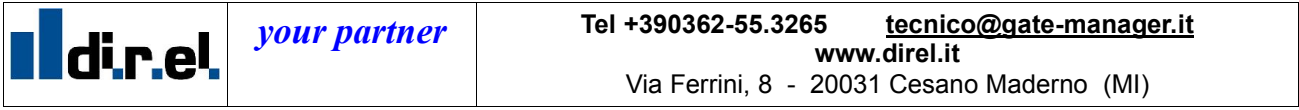

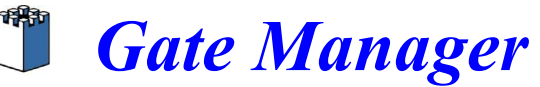

Se richiesti inserire username e password come descritto nel paragrafo precedente 4.

una volta entrati nell'interfaccia web dovreste vedere una schermata simile a questa:

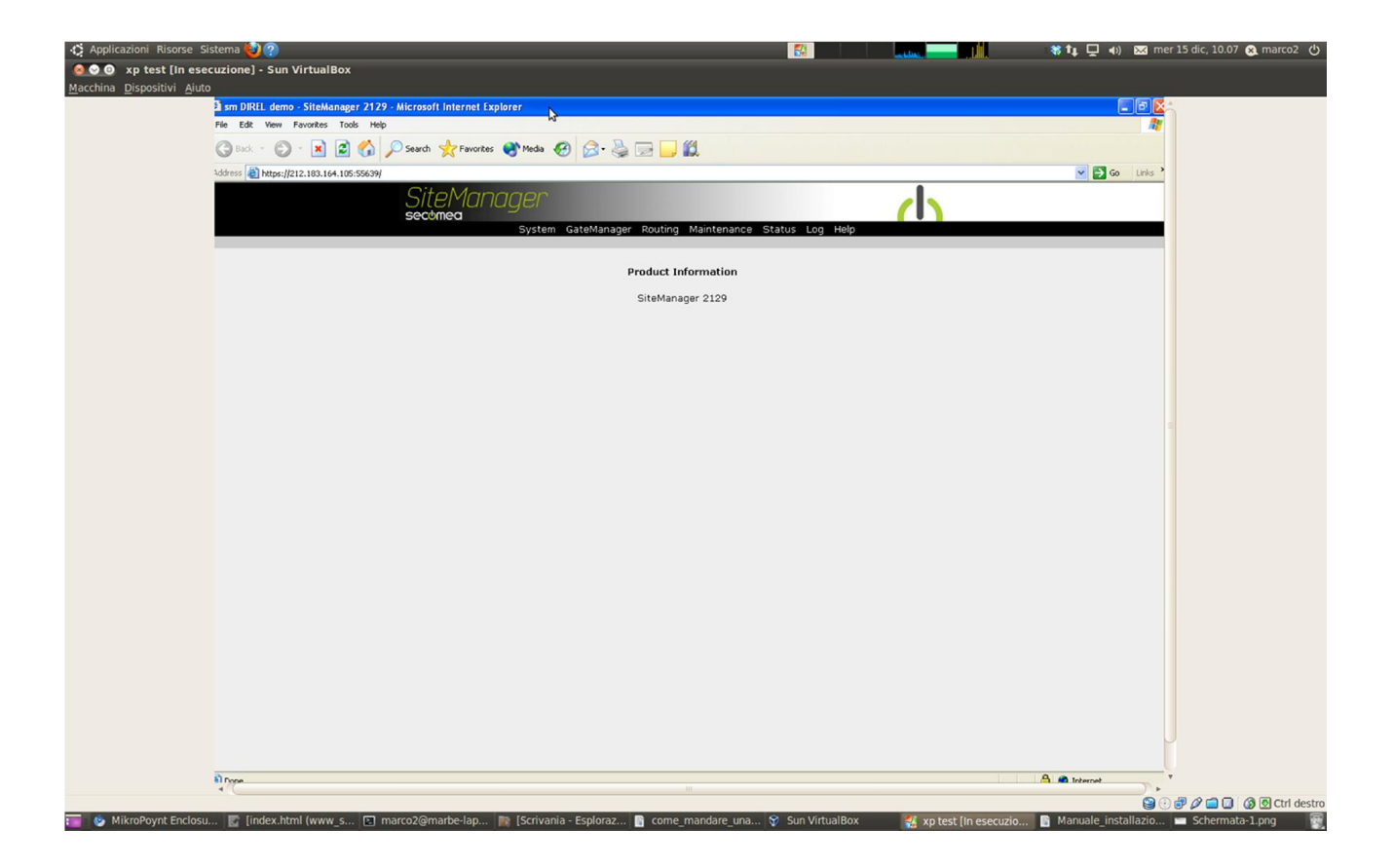

#### 4.3.3 Creazione del server relay

- 1. Andare nella sezione gatemanager e poi scegliere server relay
- 2. Selezionare *new* per creare un nuovo *relay*
- 3. inserire i parametri del relay (come descritto nel paragrafo 4.2) in questo modo:
- come type scegliere tcp
- assegnare un nome a piacere *al relay: (test mail* nell'esempio)
- come server address inserire l'etichetta MAIL
- come server virtual address inserire quello del server SMTP "fittizio" facente parte della rete di macchina (10.0.0.20:25 nell'esempio)

4. dopo qualche istante lo status del *relay* dovrebbe passare ad *idle*. Per sicurezza cambiare menu e poi rientrare

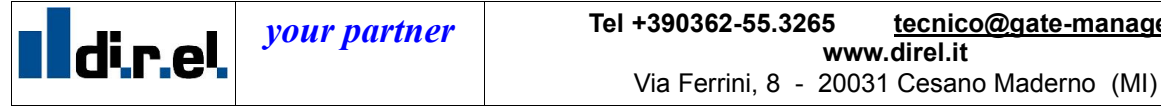

tecnico@gate-manager.it

www.direl.it

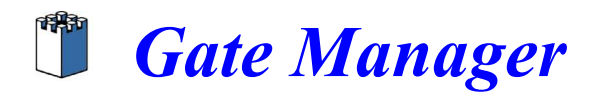

Una volta terminata la configurazione dovreste vedere una schermata simile a questa:

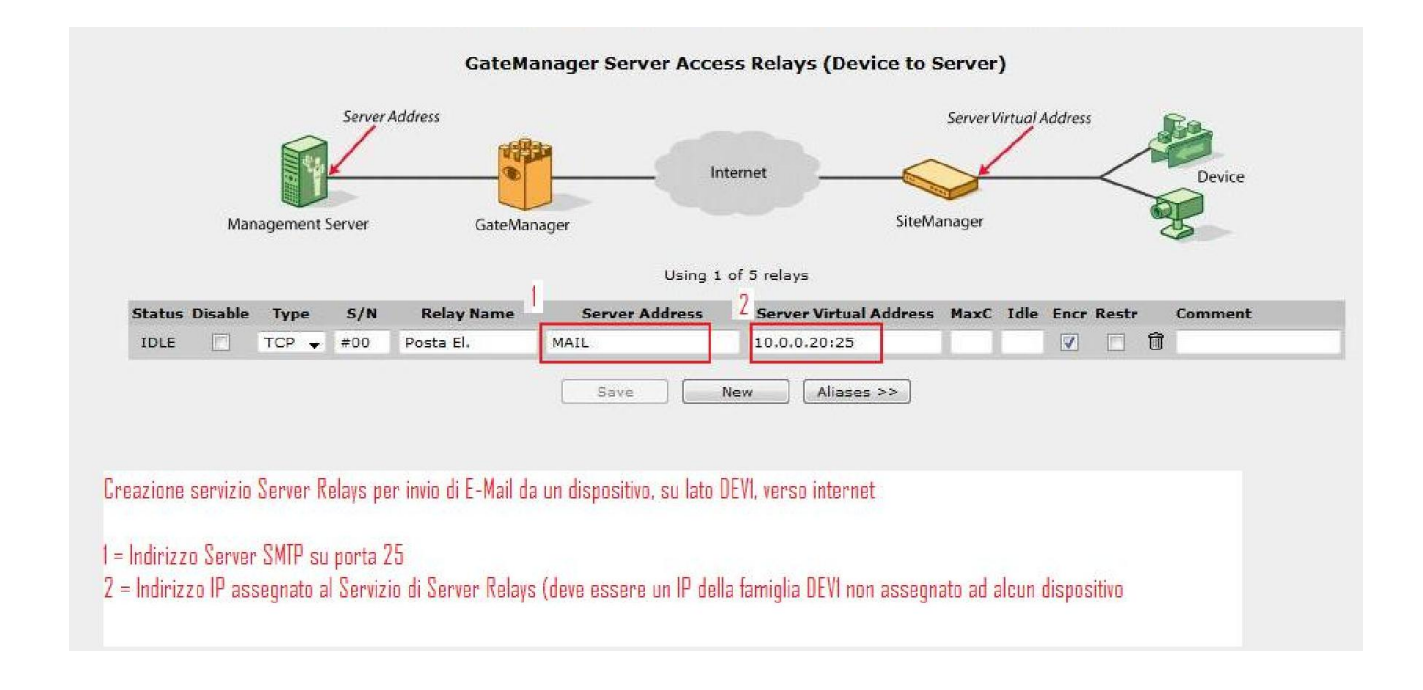

## 4.3.4 Verifica

Una volta che il relay è stato creato l'indirizzo "fittizio" assegnato è raggiungibile dalla rete macchina

Come verifica potete provare a raggiungerlo tramite ping da un PC o dal Pannello Operatore. Ora, non rimane altro da fare che inserire l'indirizzo fittizio nel campo SMTP server per testare il meccanismo di invio della mail

#### 5 Conclusioni

Per supporto scrivere a:

tecnico@gate-manager.it o aggiungere l'utente skype tecnico\_direl

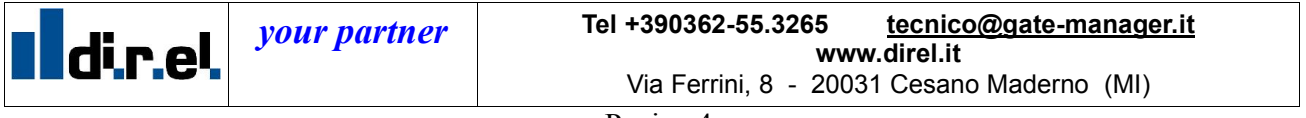